### The Proposal Evaluation Interface OPC Meeting and LP Feedback – For OPC Chair

**Observing Programmes Office - European Southern Observatory - May 2023** 

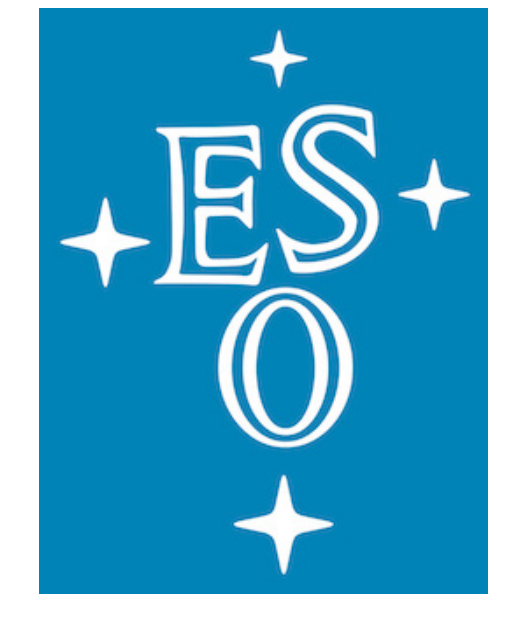

### **General information**

- please carefully read these guidelines.
- connecting online via the MS-Team platform. You should have received a message with the relevant information.
- For the Large Programme voting procedures, refer to this link.
- us at <u>opo@eso.org</u>.

For a general introduction on the OPC meeting and its procedures,

• If you are joining the meeting remotely, make sure you have the link for

If you have questions and/or doubts, please do not hesitate to contact

### **Accessing PEI**

- Go to the User Portal and enter your credentials
- Select Proposal Evaluation Interface from the left menu •
- Select the Current Review.

| +ËS•<br>O | PEI-Client      | 1.2.17 | 🔳 Reviews | ?Help 👻 |             |         |
|-----------|-----------------|--------|-----------|---------|-------------|---------|
| Pane      | el review       |        |           |         |             |         |
| Scienc    | e category  🍦 F | Panel  | ÷ P       | eriod 🔶 | Review call | My role |

| Science category                          | Panel | Period 🏺 | Review call 🛛 🍦 | My role 🍦     |
|-------------------------------------------|-------|----------|-----------------|---------------|
| Cosmology and the<br>intergalactic medium | A1    | 106      | P106            | A Panel chair |

Click on the "Go to proposals icon"

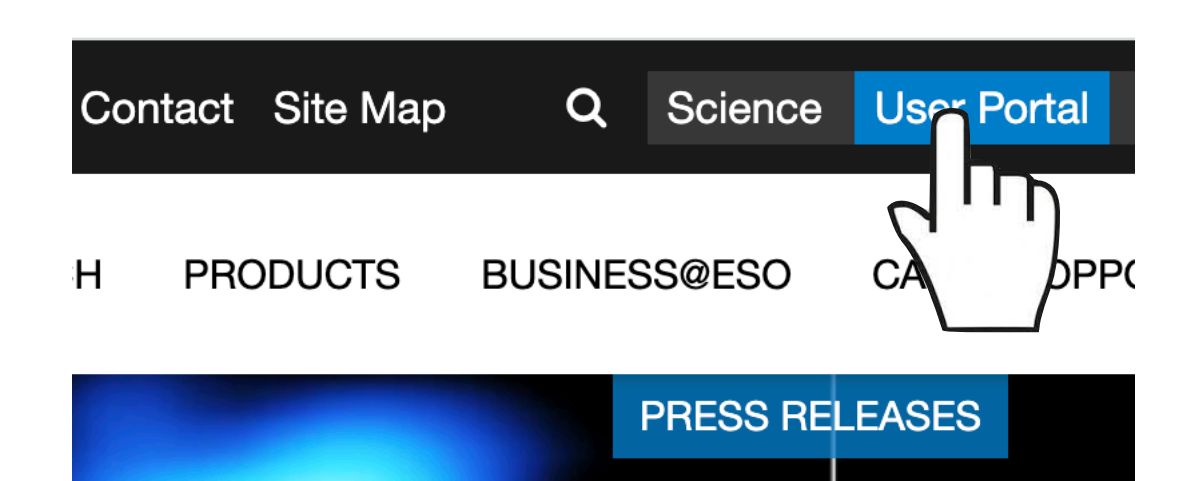

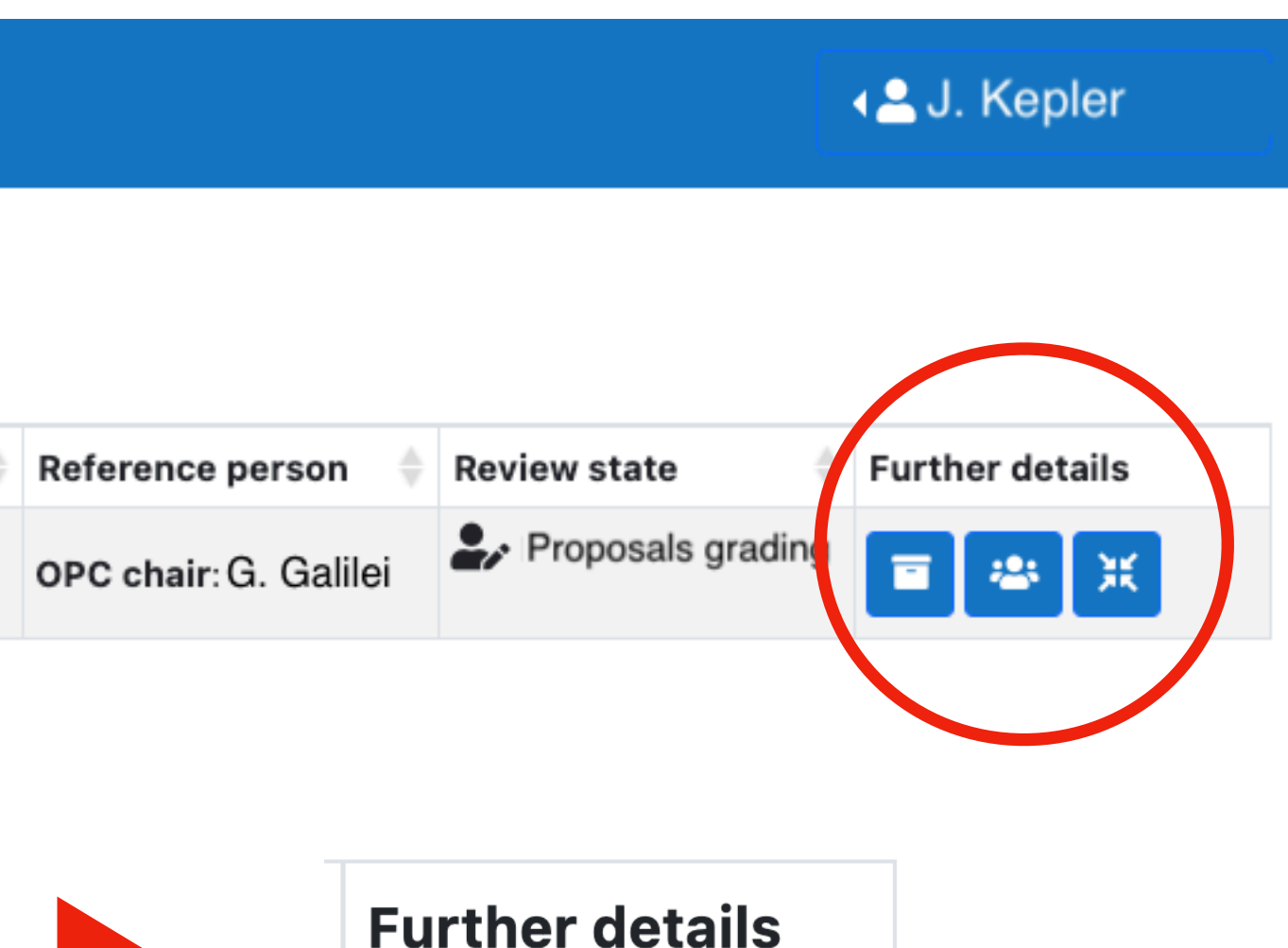

### **ESO User Portal Privileged Actions** Check the web letters My Archive Requests Browse the archive **OPC** Documents My Programmes and Runs Submit/edit a proposal **Proposal Evaluation** Interface

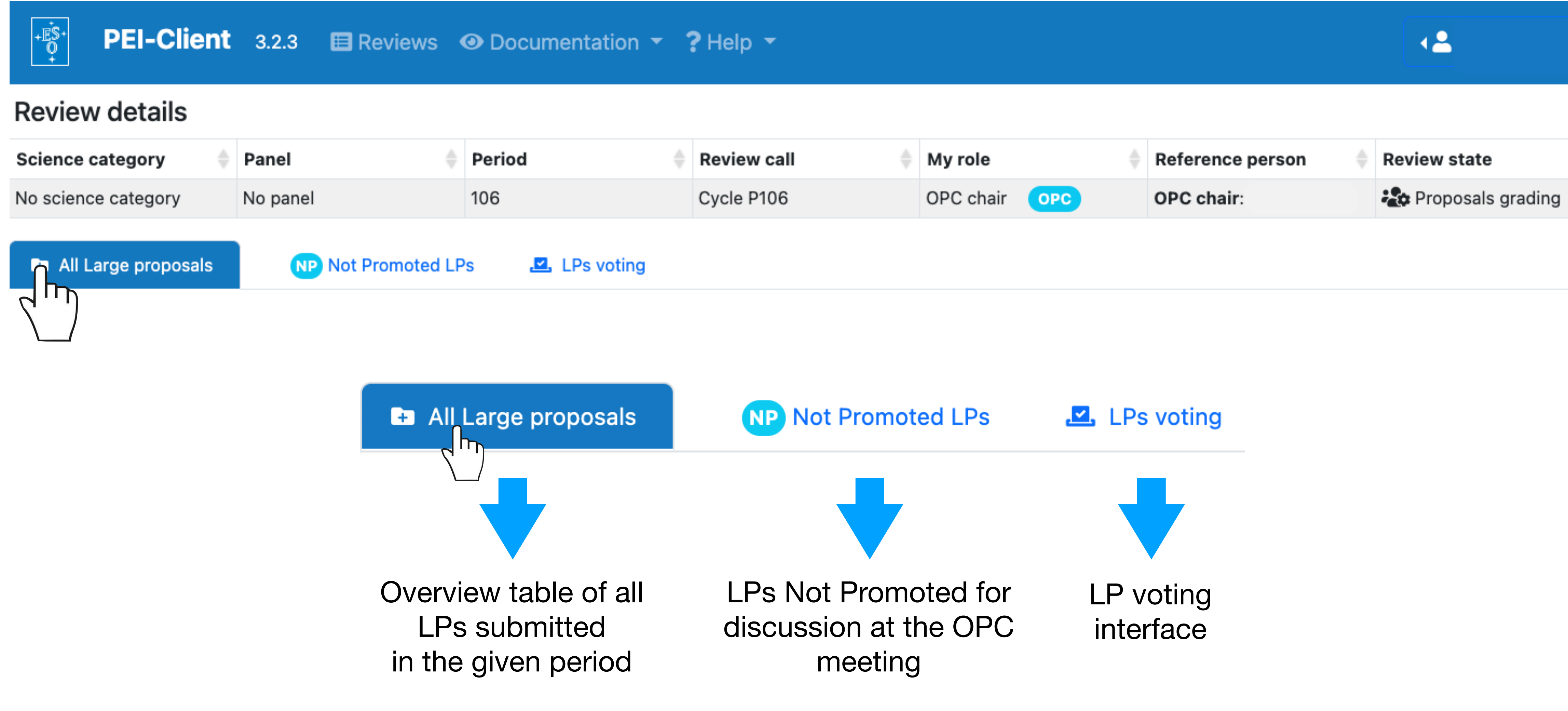

| •      |           |     |             |          |                   |
|--------|-----------|-----|-------------|----------|-------------------|
|        |           |     |             |          |                   |
| v call | My role   |     | Reference p | oerson 🔶 | Review state      |
| P106   | OPC chair | OPC | OPC chair:  |          | Proposals grading |
|        |           |     |             |          |                   |

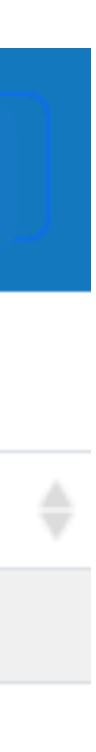

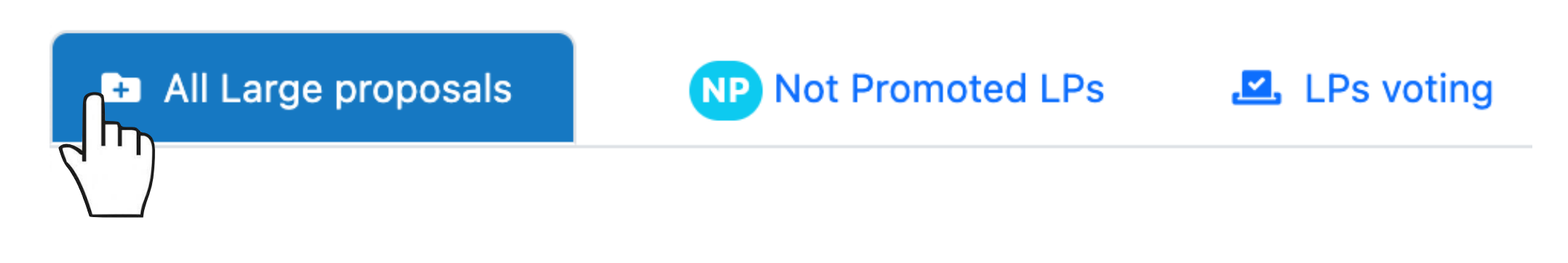

- Not promoted 
   LPs are always flagged as Not Applicable

### Large proposals overview

Export csv

These are the only possible actions in this overview table, i.e. open/download the rationale or the full PDF of the proposals (also available from the LPs voting tab).

|   | Proposal ID 🛛 🍦           | Primary reviewer 🛛 🍦 | My assignment 🛛 🍦 | Conflicted     |
|---|---------------------------|----------------------|-------------------|----------------|
|   | Filter by tex             | Filter by text       | Select assigr 🗸   | Filter by text |
| + | 106.21G9<br>(1106.B-0205) | Kepler               | Secondary         | No             |
| + | 106.21AT<br>(1106.A-0566) | Galilei              | Secondary         | No             |

### At the start of the voting session, all promoted LPs will be flagged be performed

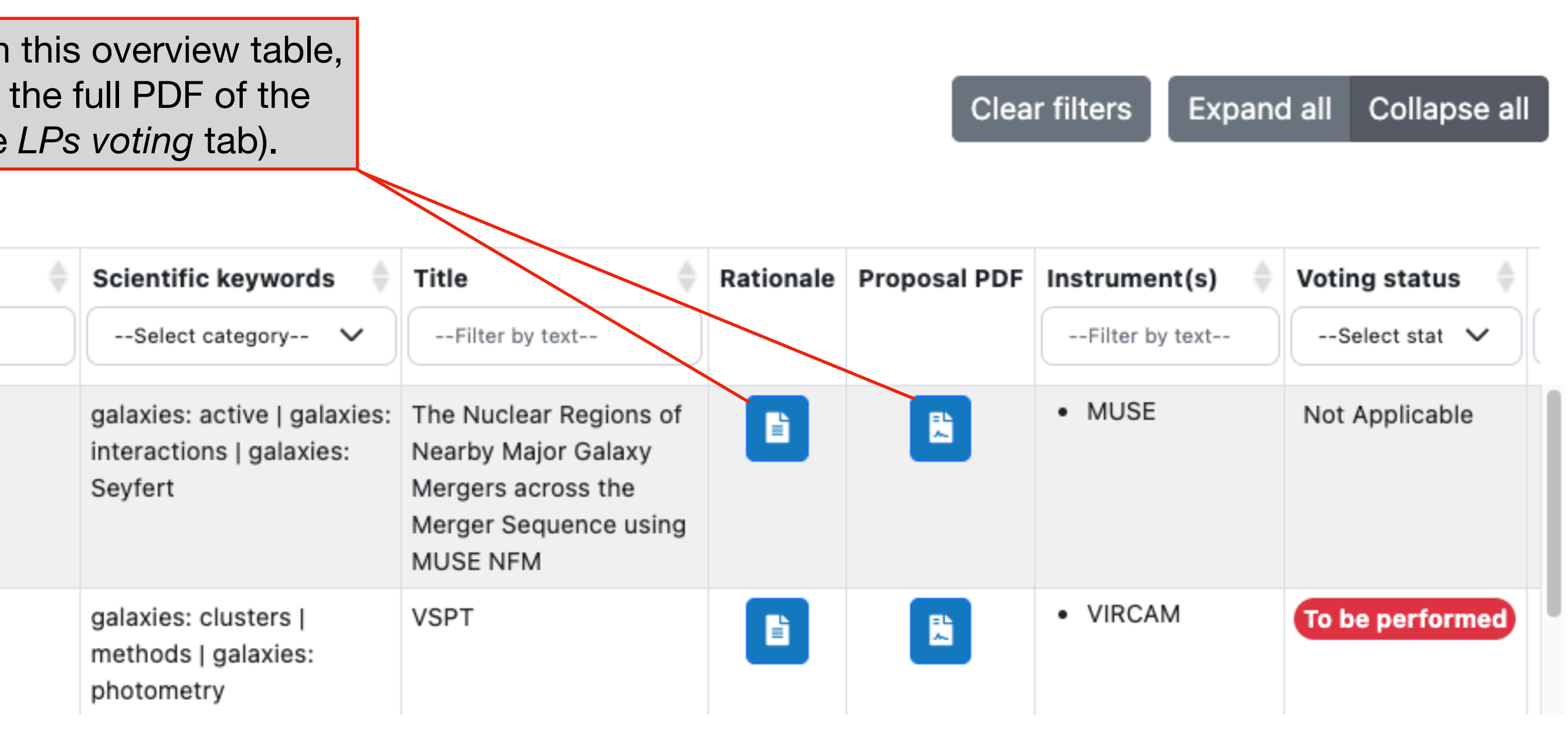

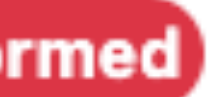

All Large proposals

Not Promoted LPs 

LPs voting

- This tab is there for information only.
- It provides information on the Not Promoted LPs, which will not be discussed at the meeting. These LPs are formally rejected.

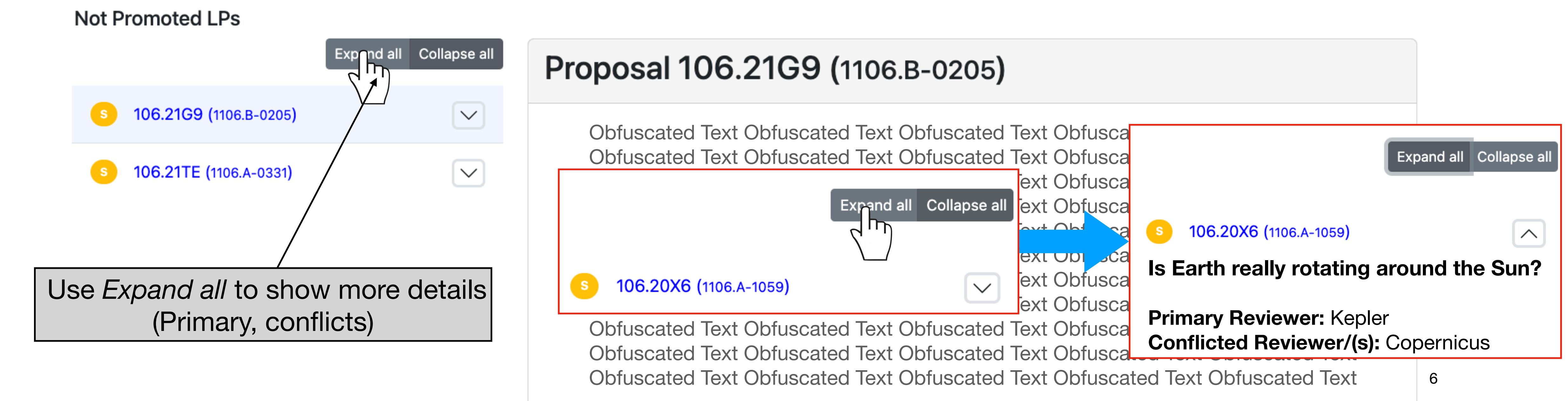

All Large proposals

NP Not Promoted LPs

LPs voting

- This tab is the one you will be using the most during the OPC meeting.
- It gives you access to all relevant information for all promoted LPs.
- It allows you to open/close the voting and to cast your own vote (Yes/ No/Abstain) for each individual promoted LP.

Vote evaluations

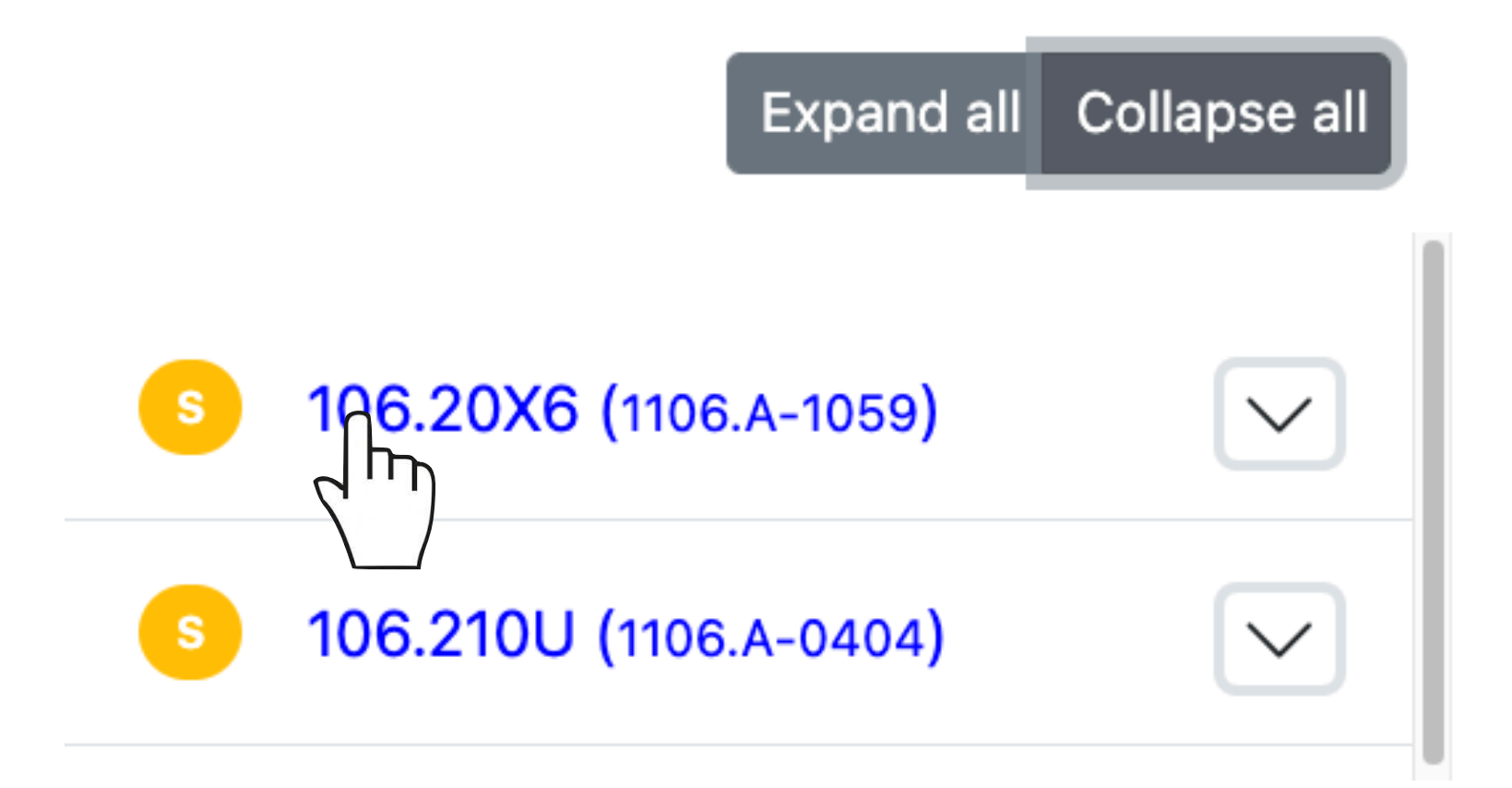

LPs voting

Click the proposal id to see more details and continue to work on your evaluation notes

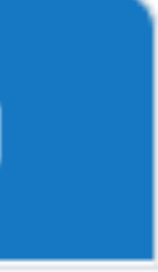

- non conflicted reviewers).
- the end of the process.

| Vote | evaluations |  |
|------|-------------|--|
|      |             |  |

| Vote evaluations                                                    |                                                                                                    | My Vote                                                                                |
|---------------------------------------------------------------------|----------------------------------------------------------------------------------------------------|----------------------------------------------------------------------------------------|
| Expand all Collaps                                                  | e all Proposal 106.20X6 (1106.A-1059)                                                                                                    | Run ID                                                                                 |
|                                                                     | Obfuscated Text Obfuscated Text Obfuscated Text Obfuscated Text Obfuscated Text<br>Obfuscated Text Obfuscated Text Obfuscated Text Obfuscated Text Obfuscated Text<br>Obfuscated Text Obfuscated Text Obfuscated Text Obfuscated Text Obfuscated Text<br>Obfuscated Text Obfuscated Text Obfuscated Text Obfuscated Text Obfuscated Text                                                                                    | 106.20X6.001                                                                           |
| IS Earth reamy rotating around the Sun?<br>Primary Reviewer: Kepler | Obfuscated Text Obfuscated Text Obfuscated Text Obfuscated Text Obfuscated Text<br>Obfuscated Text Obfuscated Text Obfuscated Text Obfuscated Text Obfuscated Text<br>Obfuscated Text Obfuscated Text Obfuscated Text Obfuscated Text Obfuscated Text<br>Obfuscated Text Obfuscated Text Obfuscated Text Obfuscated Text Obfuscated Text<br>Obfuscated Text Obfuscated Text Obfuscated Text Obfuscated Text Obfuscated Text | My scientific evalua                                                                   |
| Run ID: 106.20X6.001                                                |                                                                                                    | Obfuscated Text Obfuscated<br>Obfuscated Text Obfuscated                               |
| s 106.210U (1106.A-0404)                                            | Rationale PDF Anonymization issues                                                                                                    | Obfuscated Text Obfuscated<br>Obfuscated Text Obfuscated<br>Obfuscated Text Obfuscated |
|                                                                     | This field is editable                                                                                                    |                                                                                        |
|                                                                     | 8                                                                                                    | Notes from panel member 1                                                              |

• Click on the LP ID to display the information concerning the programme. Scroll down the page to view all the details (including all comments from all

### You can view your comments and add notes during the discussion. This will be useful when you will have to review and approve the LP feedback at

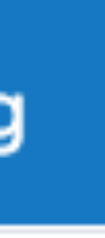

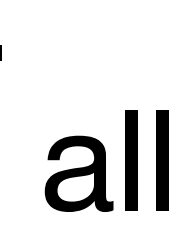

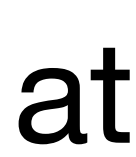

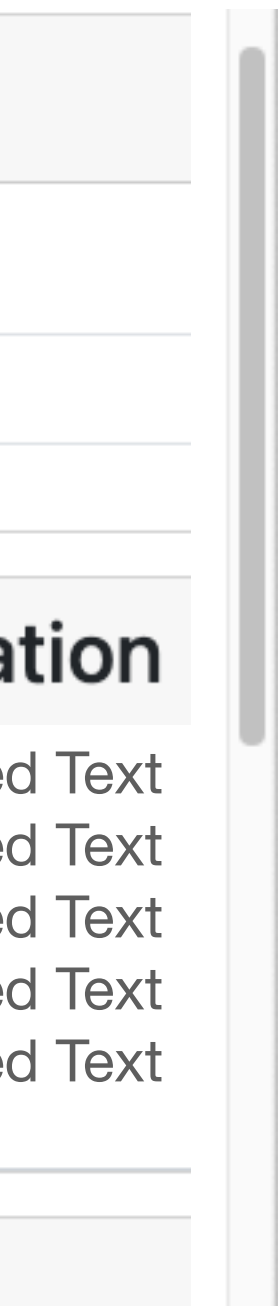

## **Opening the LP voting**

- After the presentation by the Primary reviewer and the discussion by th whole OPC, you can open the voting for the given LP.
- Click on the selected programme ID on the left list.
- Push the vote button to open the voting.

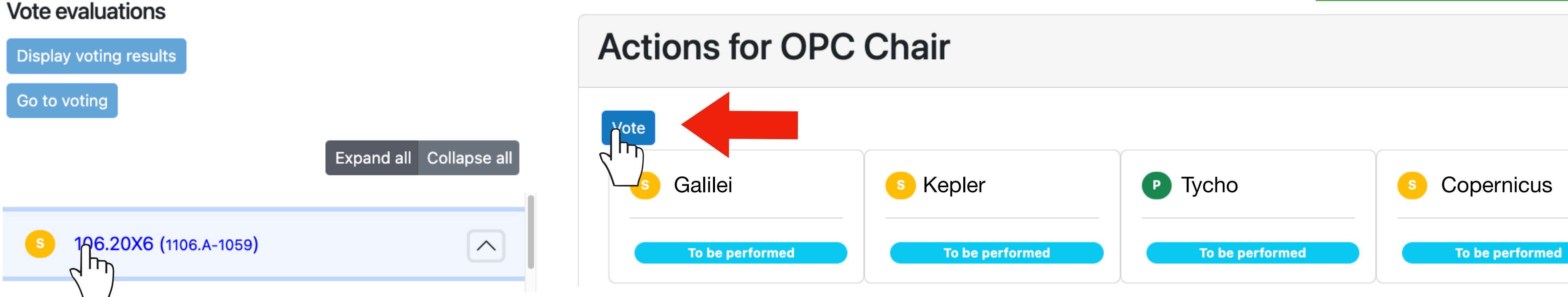

LPs voting

| s 106.20X6 (1106.A-1059)            |
|-------------------------------------|
| Is Earth really rotating around the |
| Primary Reviewer: Kepler            |
|                                     |
| Open process successf               |
|                                     |
|                                     |

| le    |     |
|-------|-----|
| the S | un? |
| ful.  | ×   |
|       |     |

## Large Programmes Voting/1

- Go to the voting box on the right.
- Make your choice (Yes/No/Abstain).

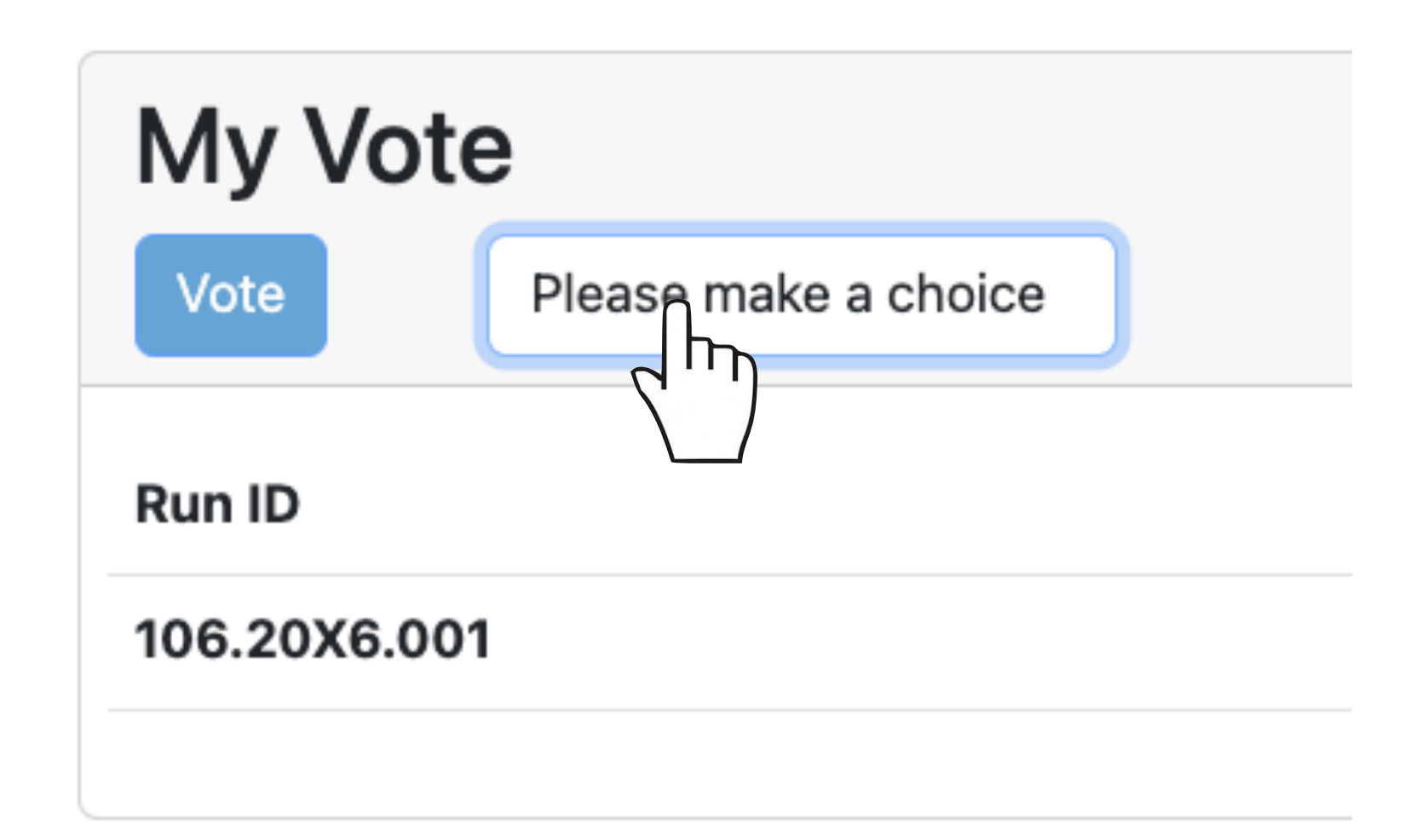

LPs voting

### The proposal being voted is flagged in the left list of LPs as 106.20X6 (1106.A-1059) Voted

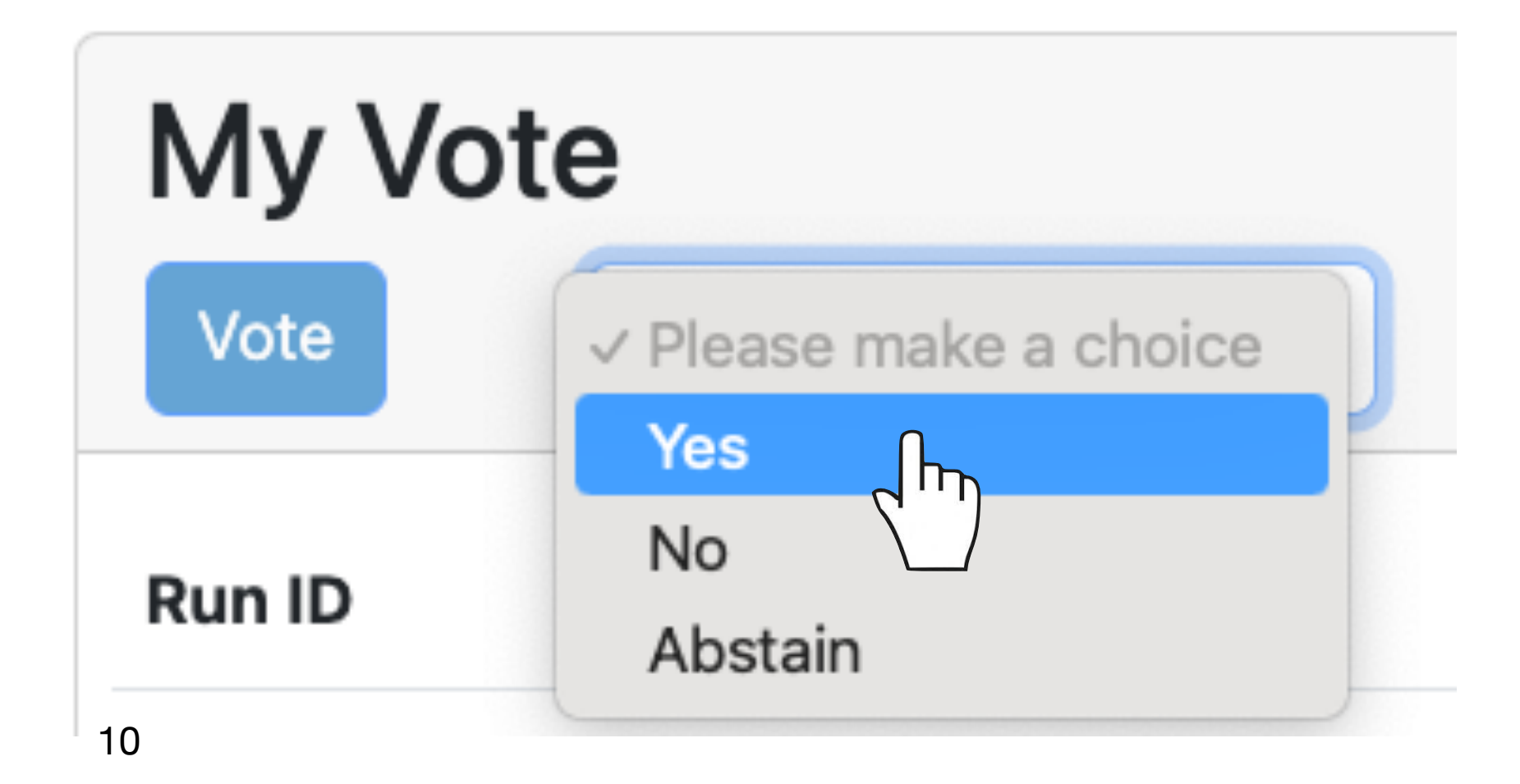

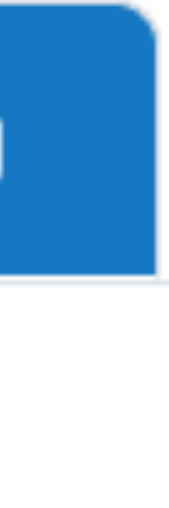

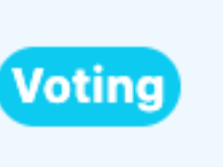

## Large Programmes Voting/2

After making sure that you have selected the proper vote, push

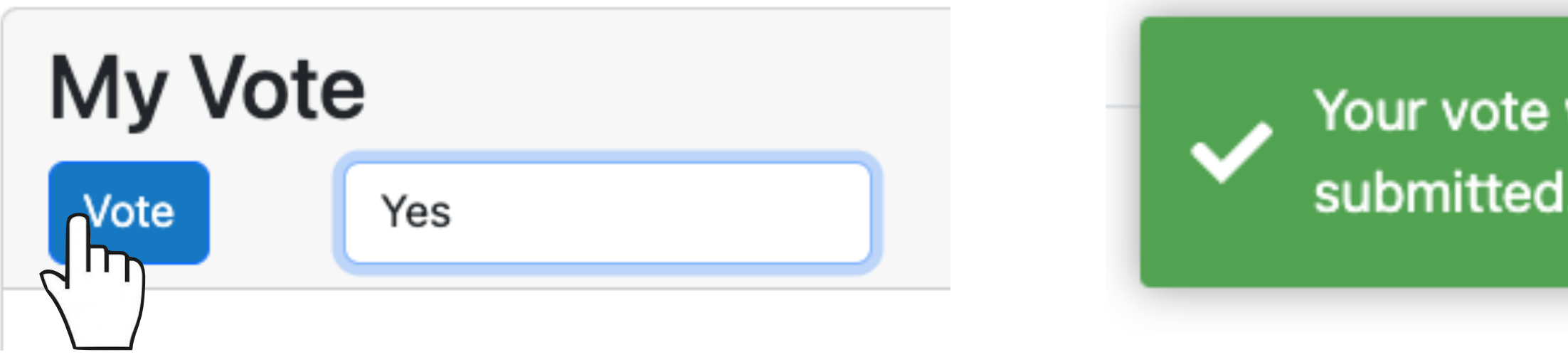

- A confirmation message will pop up.
- In case of need you can put the vote on
- To resume a vote on hold, click the

LPs voting

× Your vote was successfully

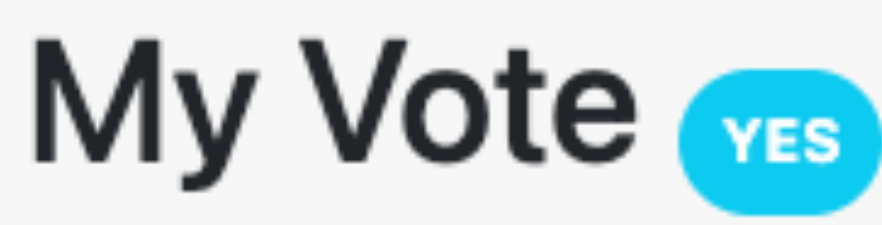

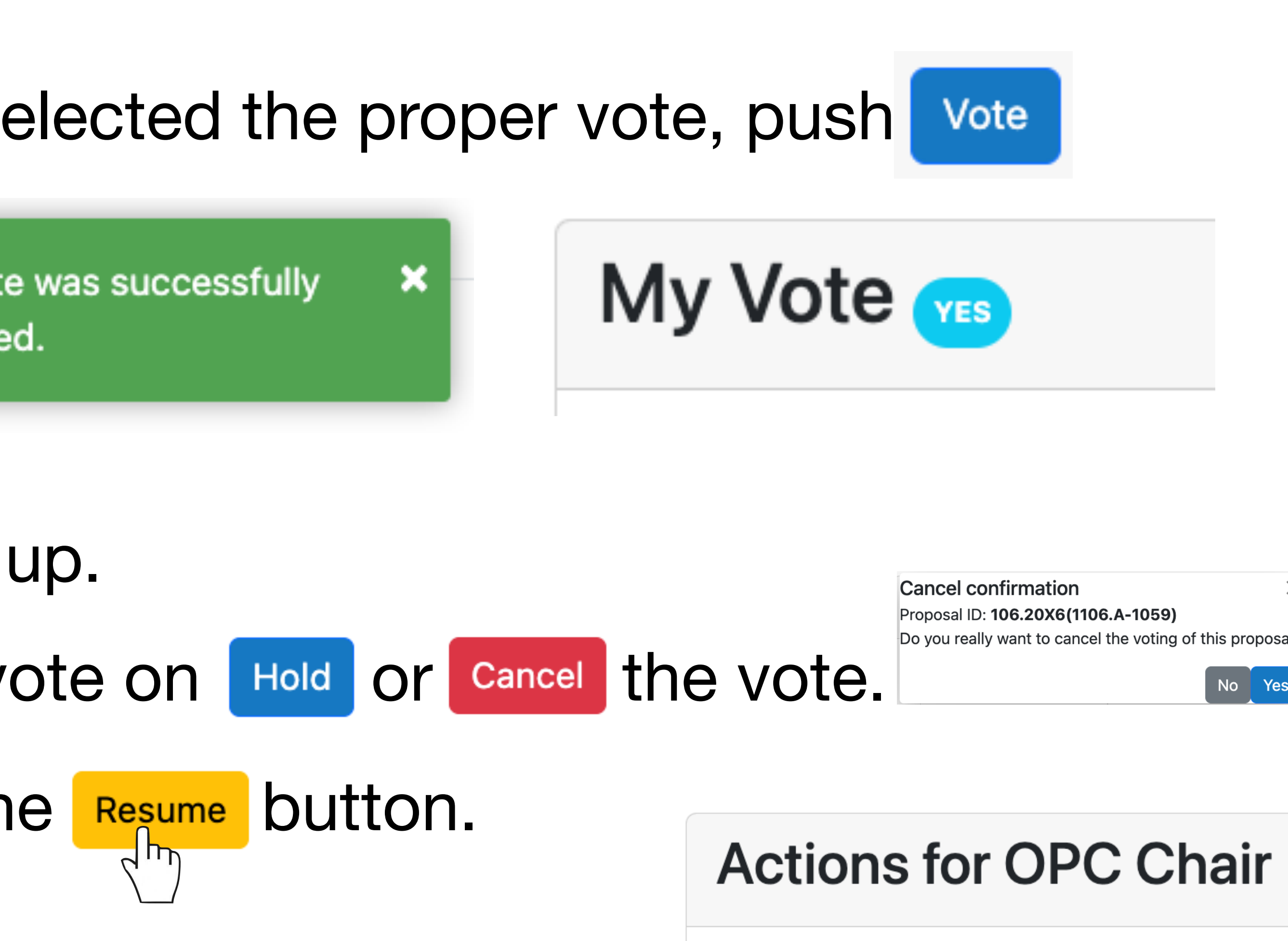

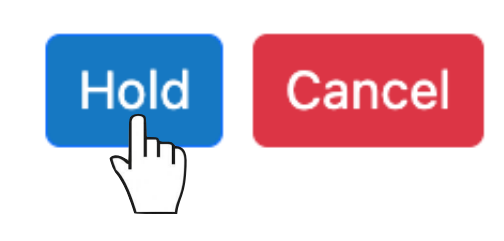

## **Closing the LP voting session**

• You can monitor the voting progress.

| s Galilei       | s Kepler |  |
|-----------------|----------|--|
| To be performed | Voted    |  |

- Voted LPs will be flagged as on the left list of LPs.
- Repeat the steps for all LPs in the list.

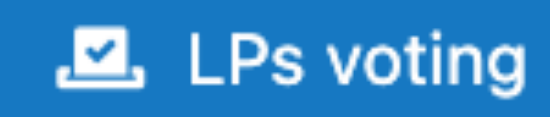

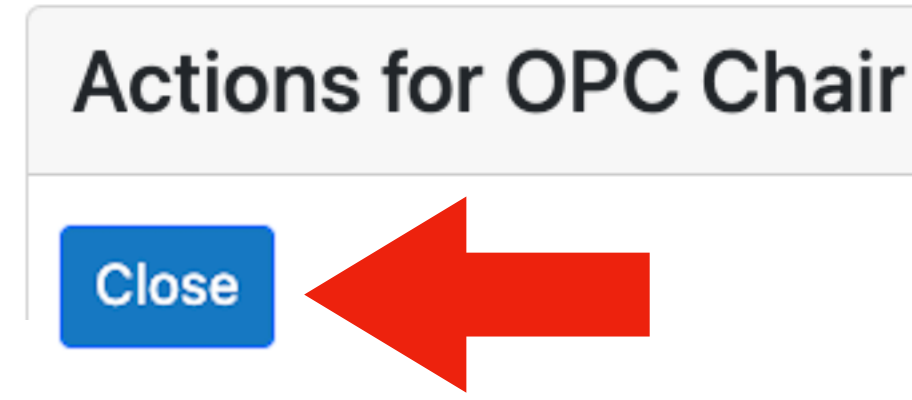

Tycho Copernicus Ρ Voted Voted

Once all OPC members have voted you can close the voting session.

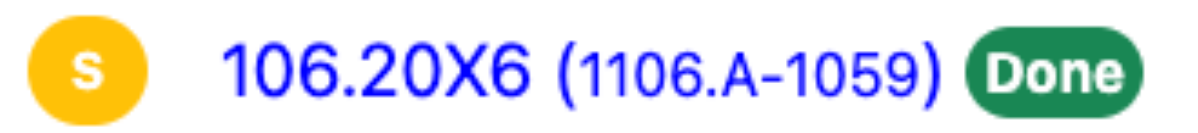

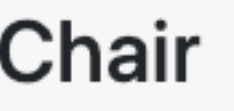

## LP Voting Results/1

- Once all LPs have been voted, you will be able to make the overall voting results visible to the OPC directly in PEI. NP Not Promoted LP For this click the Display voting results Vote evaluations button. Display voting results will appear in the upper bar. LPs Voting results NP Not Promoted LPs LPs voting LPs Voting results All Large proposals K Click on it to access the voting results. Sort in descending order Abstain Validity ratio Yes Recommendation No 16 0 0 Approve 1
- A new tab

### Voting results

| 106.BACH | Is Earth really rotating around the Sun? |
|----------|------------------------------------------|
| 106.21AT | VSPT                                     |

LPs Voting results  $\mathbf{Z}$ 

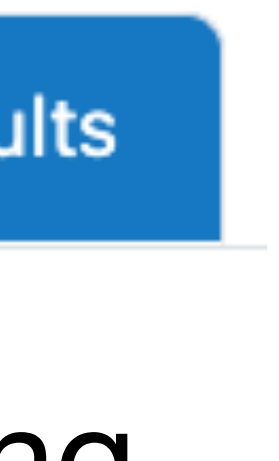

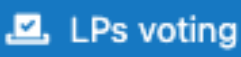

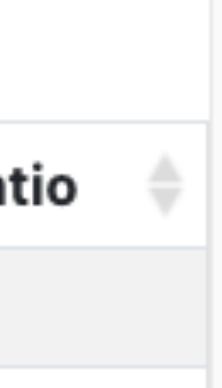

## LP Voting Results/2

- For each voted LP the list reports the number of Yes, No and Abstentions.
- These values are not displayed in all cases in which your are conflicted.
- The list also reports the formal recommendation (Approve/Reject). A
  programme is recommended for approval if the number of Y is larger
  than the number of N, and if the validity ratio is ≥2/3.

| Yes 🔻 | No 🍦 | Abstain 🍦 | Recommendation  🌲 | Validity |
|-------|------|-----------|-------------------|----------|
| 17    | 0    | 0         | Approve           | 1        |
| 0     | 15   | 0         | Reject            | 1        |

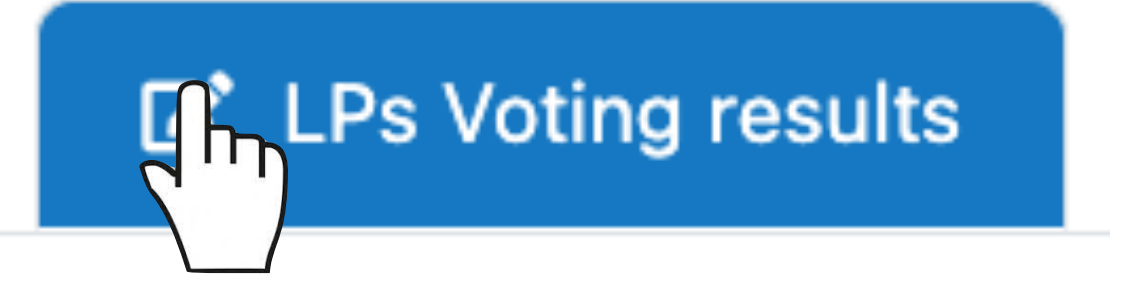

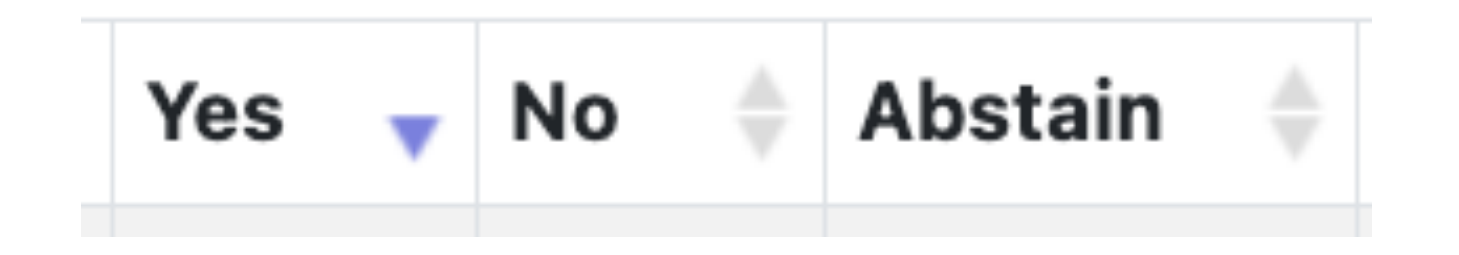

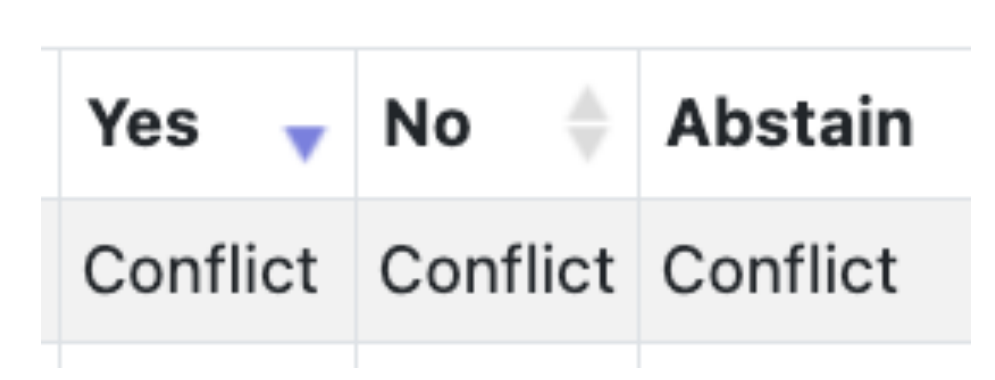

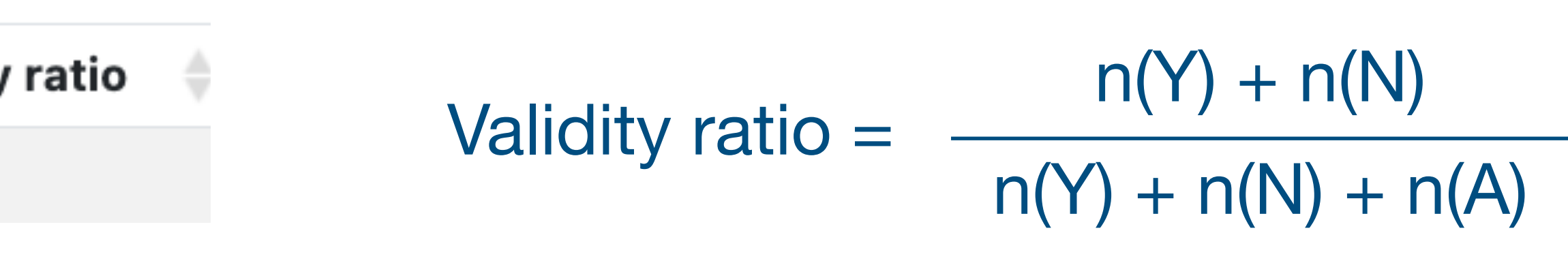

## LP Voting Results/3

- invalid. The case will need to be rediscussed and voted again.
- For more details on the voting policy, <u>refer to the guidelines</u>.

| PANEL               | OPC                 |              |                    |  |          |                   |                            |                                       |
|---------------------|---------------------|--------------|--------------------|--|----------|-------------------|----------------------------|---------------------------------------|
| All Large proposals | NP Not Promoted LPs | 🛃 LPs voting | LPs Voting results |  |          |                   |                            |                                       |
|                     |                     |              |                    |  |          |                   |                            |                                       |
| Voting results      |                     |              |                    |  |          |                   |                            |                                       |
| Proposal ID 🝦 Title |                     |              |                    |  | 🔶 Yes 🔻  | 🔶 Yes 🚽 No 🍦      | 🔶 Yes 🚽 No 🍦 Abstain 🗍     | 🔶 Yes 🚽 No 🍦 Abstain 🔶 Recommendation |
| 106                 |                     |              |                    |  | Conflict | Conflict Conflict | Conflict Conflict Conflict | Conflict Conflict Conflict Approve    |
| 106                 |                     |              |                    |  | 2        | 2 15              | 2 15 0                     | 2 15 0 Reject                         |
| 106                 |                     |              |                    |  | 16       | 16 0              | 16 0 0                     | 16 0 0 Approve                        |
| 106                 |                     |              |                    |  | 15       | 15 2              | 15 2 0                     | 15 2 0 Approve                        |
| 106                 |                     |              |                    |  | 17       | 17 0              | 17 0 0                     | 17 0 0 Approve                        |
| 106                 |                     |              |                    |  | 5        | 5 12              | 5 12 0                     | 5 12 0 Reject                         |
| 106                 |                     |              |                    |  | 8        | 8 7               | 8 7 0                      | 8 7 0 Approve                         |
| 106                 |                     |              |                    |  | 10       | 10 4              | 10 4 0                     | 10 4 0 Approve                        |
| 106                 |                     |              |                    |  | 9        | 9 6               | 9 6 0                      | 9 6 0 Approve                         |

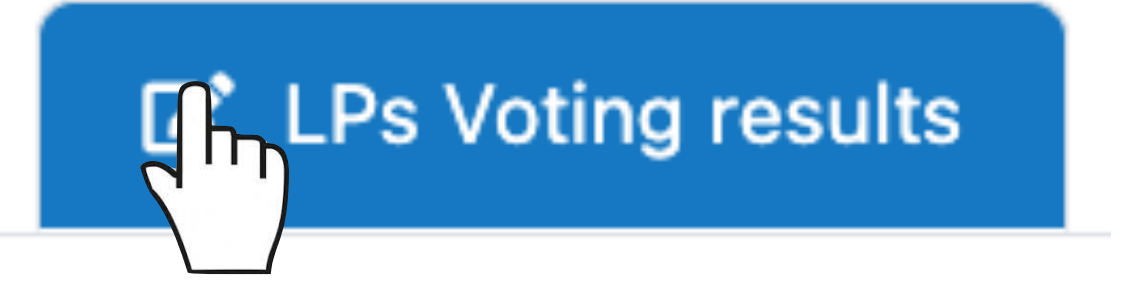

# • If the validity ratio is <2/3, the vote will be automatically flagged as

### LP Feedback approval/1

- evaluations, which you will have to review and approve.
- My OPC Feedback approvals For this, click on the tab
- On the left you will get the complete list of LPs submitted in the given cycle.
- The LPs will be flagged according to their feedback status.
- with the Primary reviewer (when required) and finally approved.

### My OPC Feedback approvals

# Once the OPC meeting is over the OPC members can finalise their

LPs evaluations to be Finalized

Comments added to 0 proposals out of 26.

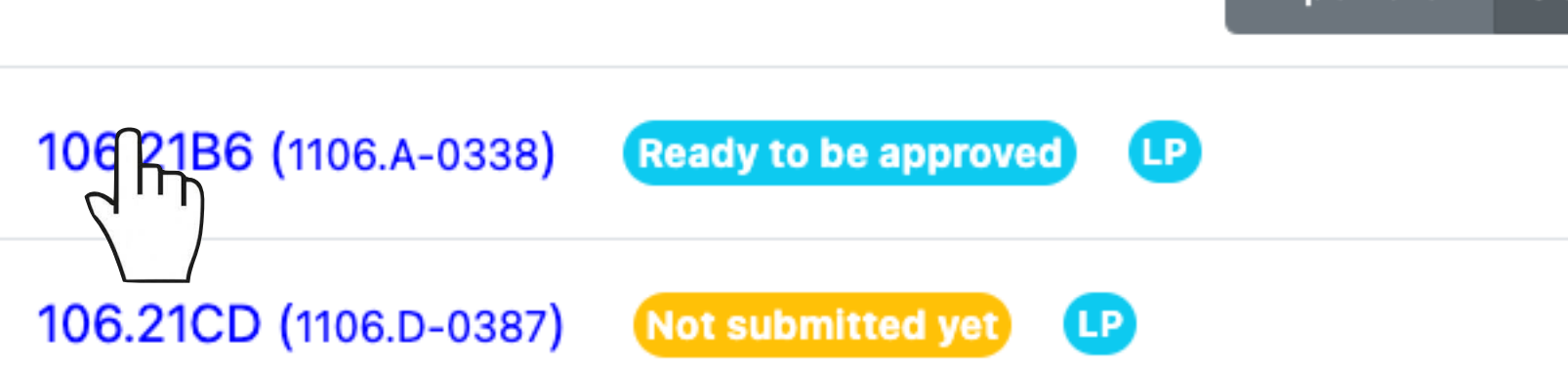

Th J

Those which are marked as *Ready to be approved* can be reviewed by you, iterated

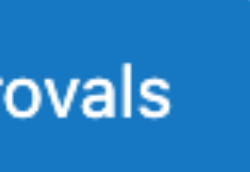

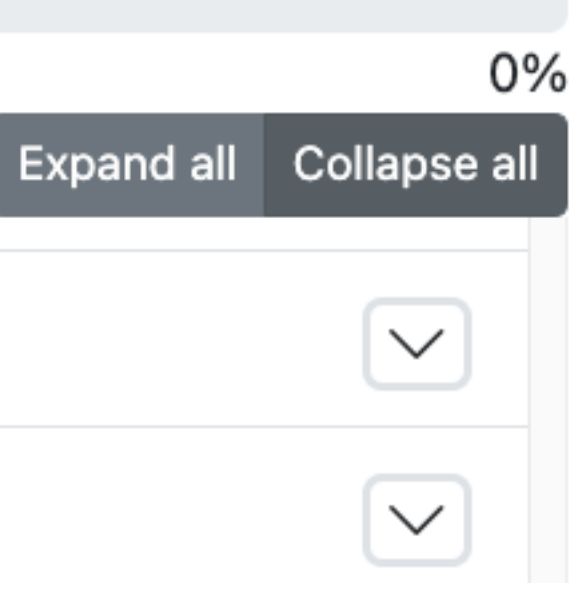

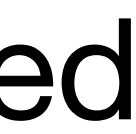

### LP Feedback approval/2

- In this phase you can modify the text submitted by the Primary small and/or concern only language and style.
- depending on the specific cases.
- This is done using the button Approve (TBC).
- Repeat this step for all LPs in the list. This applies to all LPs

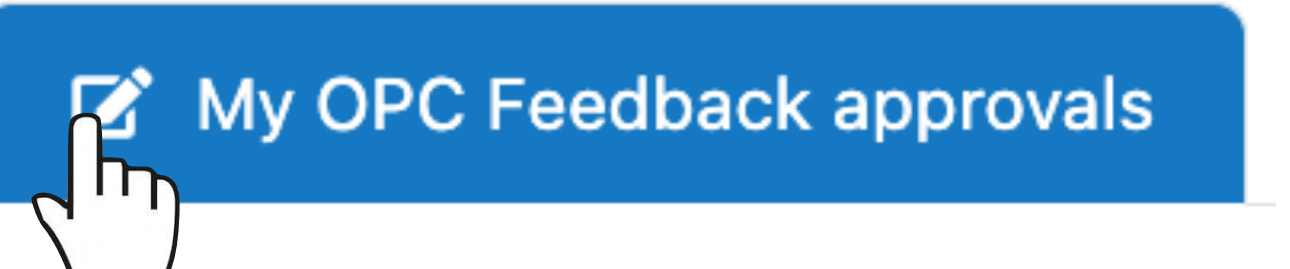

reviewer, even without consulting them, especially if the revisions are

• The process may require a few iterations with the Primary reviewers,

Once you converge to a final version, you can approve the feedback.

submitted in the given semester, both Promoted and Not Promoted.

### LP Feedback approval/3

- At the end of this process you will have approved the final LP of the proposals.
- Please, <u>check the deadline</u> to make sure the LP feedback is finalised in due course.
- This completes your activities as OPC Chair.

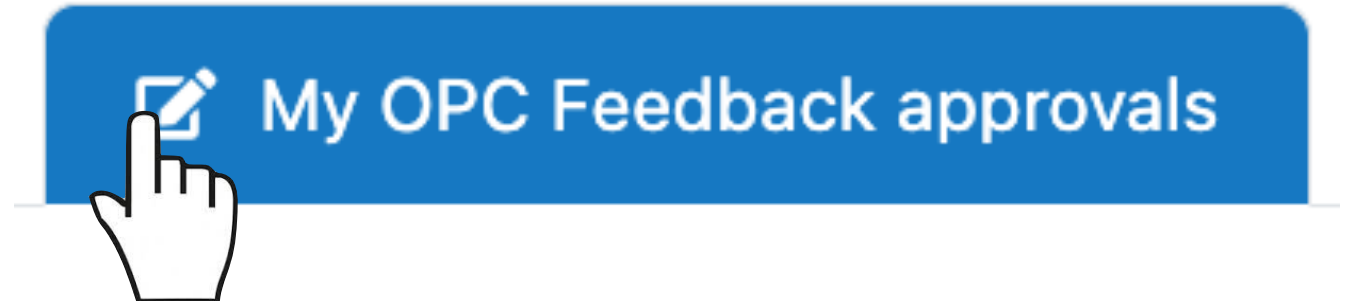

# feedback, which will then be ready to be made available to the PIs